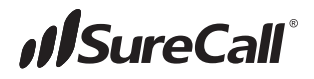

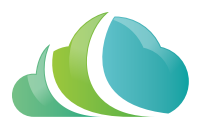

# SureCall Cloud<sup>™</sup>

# SureCall's cloud management system for MAX booster systems

**User Guide** 

11.29.2022

Questions?

SureCall Cloud Database Manager

# IMPORTANT. BEFORE YOU BEGIN.

SureCall CLOUD ACCESS — 5X Max includes access to SureCall's cloud management platform — allowing offsite, real-time performance management.

## ONE-TIME NEW ACCOUNT SETUP CONTACT SURECALL: 888-365-6283

An account is required to access the SureCall Cloud platform. Access for the first year is free of charge followed by an annual \$150 fee.

You will need:

- Credit card information (no charge will be made for the first year of service)
- Email address

SureCall will provide:

• Your initial login information to access the SureCall Cloud platform website available at https://SureCall-cloud.azurewebsites.net

#### PLEASE NOTE: ACTIVATION IS REQUIRED FOR EACH BOOSTER CONTACT SURECALL: 888-365-6283

Each booster must be activated individually by contacting SureCall. Activation of the booster's SIM card is necessary before it may be added to your SureCall Cloud account.

To activate, you will need:

- Booster serial number (found on the booster)

SureCall will provide:

• The unique authentication code required for adding your booster to the SureCall Cloud platform

# SURECALL CLOUD ACCESS

Once your booster's SIM card has been activated, access must be set up through the SureCall Cloud website available at the following link.

https://SureCall-cloud.azurewebsites.net/

Your initial login information is provided during your account setup.

## ACCOUNT MANAGEMENT

#### Log in

From here, click the 'Log in' link in the upper right.

| SureCall Cloud |                                 | Version: 0.0.34 | <b>///</b> SureCall` | Login | Atout |
|----------------|---------------------------------|-----------------|----------------------|-------|-------|
| Home           | SureCall Cloud Database Manager |                 |                      |       |       |

Enter your login information provided by SureCall customer support and click the 'Log in' button.

| Go to Dashboard     |                                                           | Login |
|---------------------|-----------------------------------------------------------|-------|
| <b>##</b> SureCall* | Log in<br>Email<br>Johns.mith@companyname.com<br>Password | ]     |
|                     | Cegin                                                     |       |

This will bring you to your dashboard screen.

From the dashboard screen, you can manage your access and devices.

Click on your username to manage your account.

| SureCall Cloud |                                                                                                    | Version: 0.0.34 | SureCall Hello John   | .emith@companyname.com | About |
|----------------|----------------------------------------------------------------------------------------------------|-----------------|-----------------------|------------------------|-------|
| 🔒 Home         | Dashboard                                                                                                    |                 |                       |                        |       |
| Boosters       | WELCOME TO SURECALL CLOUD                                                                                                    | BOOSTERS        |                       |                        |       |
|                | SureCall Cloud includes everything you need to monitor, manage and adjust SureCall Cloud enabled boosters for<br>all of your projects. Use Dashboard to see a unified view of all your boosters and locations. Visit SureCall to get | Booster Id      | Name                  | Product                |       |
|                | detailed information by band or booster and make adjustments using the Settings. If you have questions, submit a<br>support ticket in the Support section to get in-touch with one of our technical support specialists.             |                 | No records available. |                        | ^     |
|                |                                                                                                    |                 |                       |                        |       |

From any screen, clicking on your username on the top right brings you to your account management page.

#### **Reset Password**

Here, you can reset your password and view your profile

| Go to Dashboard             |                              | Hello John.Smith@companyname.com! Logout |
|-----------------------------|------------------------------|------------------------------------------|
| Manage yo<br>Change your ad | ur account<br>count settings |                                          |
| Profile                     | Change password              |                                          |
| Password                    | Current password             |                                          |
|                             | New password                 |                                          |
|                             | Confirm new password         |                                          |
|                             | Update password              |                                          |
|                             |                              |                                          |

# **DEVICE MANAGEMENT**

#### Add New Device

To manage devices, click the 'Add/Delete Devices' button from your dashboard to open up the booster management screen.

| SureCall Cloud |                                                                                                    | Version: 0.0.34        | <b>///</b> SureCall` | Hello John.Smith@companyname.com! | About |
|----------------|----------------------------------------------------------------------------------------------------|------------------------|----------------------|-----------------------------------|-------|
| 💼 Home         | Dashboard                                                                                                    |                        |                      |                                   |       |
| E Rooslers     | WELCOME TO SURECALL CLOUD<br>SureCall Cloud includes everything you need to monitor, manage and adjust SureCall Cloud enabled boosters for<br>all of you projects. Use Dearboard to see a unified view of all your boosters and locations. Viait SureCall to get<br>exposed to the support section to get in-bouch with one of our technical support specialists. | BOOSTERS<br>Booster Id | Name<br>No records   | Product<br>available              | Ŷ     |
|                | ADDIDELETE DEVICES                                                                                                    |                        |                      |                                   |       |

To add a booster to your account, you will need the serial number (booster ID) and the authentication code provided by customer support. Click 'Add Device'

The window will look like below when this is successfully done.

| SureCall Cloud |                   |                                                       |                   |                              | Version: 0.0.34       | <b>///</b> SureCall` | Hello John.Smith@ | companyname.com! | About  |
|----------------|-------------------|-------------------------------------------------------|-------------------|------------------------------|-----------------------|----------------------|-------------------|------------------|--------|
| ft Home        | Add/Delete Device |                                                       |                   |                              |                       |                      |                   |                  |        |
| Boosters       |                   | Add New D                                             | evice             |                              |                       |                      |                   |                  |        |
|                |                   | Booster Id<br>5XMax_0004<br>Authentication Co<br>0954 | de                |                              |                       |                      |                   |                  |        |
|                |                   | + Add Device                                          |                   |                              |                       |                      |                   |                  |        |
|                |                   | evice '5XMax_000                                      | 4' has been ad    | ded to your account.         |                       |                      |                   |                  |        |
|                |                   | Devices                                               |                   |                              |                       |                      |                   |                  |        |
|                |                   | Drag a column hea                                     | der and drop it h | nere to group by that column |                       |                      |                   |                  |        |
|                |                   | Booster Id                                            |                   | Name                         | Product               |                      |                   |                  |        |
|                |                   | 5XMax_0004                                            |                   | 5XMax_0004                   | 5XMax                 | Zedit × Remove       | Ĵ                 |                  |        |
|                |                   |                                                       |                   |                              |                       | 1                    |                   |                  |        |
|                |                   |                                                       | Booster l         | d                            | Name                  | Product              |                   |                  |        |
|                |                   |                                                       | 5XMax_00          | 04                           | Building 5, 2nd Floor | 5XMax                |                   | 🖺 Update 🔇       | Cancel |

#### **Edit Device Name**

From this same window, the booster can be named so that it can be identified easier. Simply click the 'Edit' button next to the booster then enter the new name in the edit box as shown below. Then click the 'Update' button to set this change.

Clicking 'Home', in the left menu returns you to the dashboard where the new booster is now shown.

| SureCall Cloud |                                                                                                    | Version: 0.0.34                      | //SureCall' Hello Jo          | ohn.Smith@companyname.com! About |
|----------------|----------------------------------------------------------------------------------------------------|--------------------------------------|-------------------------------|----------------------------------|
| 🔒 Home         | Dashboard                                                                                                    |                                      |                               |                                  |
| Boosters       | VIELCOME TO SUPREALL 4G SENTRY CLOUD<br>SureCall 4G Sentry Cloud includes everything you need to monitor, manage and adjust SureCall 4G Sentry Cloud<br>enable docellers for all of your projects. Use Castiloand to see a united view of all your boosters and locations. Valid<br>Boosters to get detailed information by baid or booster and mane adjustments using the Settings. If you there<br>questions, submit a support locat in the Support section to get in-floors will once of our features support specialists. | BOOSTERS<br>Booster Id<br>5XMax_0004 | Name<br>Building 5, 2nd Floor | Product<br>States                |

#### **Booster Status**

To view the status of your boosters, click on 'Boosters' in the left menu. This shows the status for your booster and any booster added to your account. To view more specific detail for any booster, click the boosters status info, which will open up the status info for that booster.

| SureCall Cloud |                          |                       | Version: C | .0.34      | <b>///</b> SureCall | Hello John.Smith     | @companyname.com! Abo  | out |
|----------------|--------------------------|-----------------------|------------|------------|---------------------|----------------------|------------------------|-----|
| 🚖 Home         | Available IoT Boosters - | Total: 1              |            |            |                     |                      |                        |     |
| Boosters       | Export to Excel          |                       |            |            |                     |                      |                        |     |
|                | Booster Id               | Name                  | Product    | Down State | Up State            | Last Updated (Local) |                        |     |
|                | 5XMax_0004               | Building 5, 2nd Floor | 5XIMax     | Stable     | Stable              | 10/18/2022 15:34:41  | Settings 🖩 Last Status | 0   |
|                |                          |                       |            |            |                     |                      |                        |     |

#### **Booster History**

The below screen shows the status of the particular booster selected, which includes the history of the output power, input power, and gain. This data is preserved in the cloud for the last year's of data. The data shown is determined by the "Select Range" setting and can quickly be changed for the data that is desired, including specifying any specific dates.

| SureCall Cloud |                                 |               |                        |            |                  | Version: 0.0.34                                                                                                    | <b>//</b> SureCall <sup>*</sup>                     | Hello John.Smith@companyname.com! About |
|----------------|---------------------------------|---------------|------------------------|------------|------------------|----------------------------------------------------------------------------------------------------|-----------------------------------------------------|-----------------------------------------|
| 🔒 Home         | Booster H                       | listory       | - Bu                   | ilding !   | i, 2nd Fl        | por                                                                                                    |                                                     |                                         |
| Boosters       | Firmware Rev:<br>Last Updated:  | 1.4.3<br>10/1 | 3<br>8/2022            | 15:34:4    | I                | Downlink Uplink                                                                                                    |                                                     |                                         |
|                | Last Range<br>Select Range:     | E From/To     | Range<br>eek           | 385 recs   |                  | 20 um<br>15 dm<br>10 dm<br>4 mm<br>4 m | -40 dBm<br>-45 dBm<br>-50 dBm<br>-55 dBm<br>-60 dBm | DL input Power                          |
|                |                                 | Last St       | atus<br><sup>ink</sup> |            |                  | s attim                                                                                                    | -65 dBm<br>-70 dBm<br>-75 dBm                       |                                         |
|                | 175 4 700 7464                  | Pwr Out       | Gain                   | Pwr In     | State            | - LTE-A - LTE-V - Cell - PCS - AWS                                                                                                    | 10 10 10 10 10                                      | -A - LTE-V - Cell - PCS - AWS           |
|                | LTE-A 728-746M                  | 2             | 61                     | -59        | Stable           |                                                                                                    |                                                     |                                         |
|                | CELL 869-894M<br>PCS 1930-1995M | -6<br>16      | 65<br>67               | -70<br>-61 | Stable<br>Stable | DL Gain                                                                                                    |                                                     |                                         |
|                |                                 |               | 20                     |            | 0                | 72 UD                                                                                                    |                                                     |                                         |

The following shows that the uplink data can be viewed as well.

#### **Settings**

By clicking the 'Settings' button, the following screen shows what can be viewed and edited for the boosters settings.

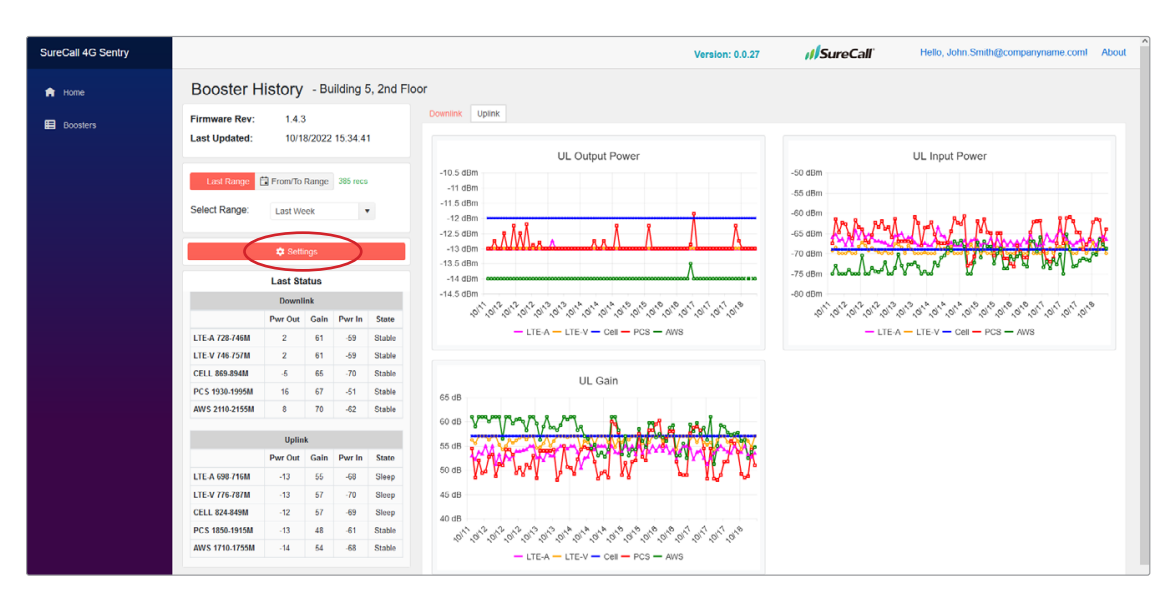

| ureCall Cloud |                       |              |             |               |
|---------------|-----------------------|--------------|-------------|---------------|
|               | Booster Setting       | - Building 5 | , 2nd Floor |               |
|               | Booster Settings      |              |             |               |
|               |                       |              |             |               |
|               |                       | Down         | link        |               |
|               |                       | Gain Limit   | Pwr Limit   | Pre Att Limit |
|               | LTE-A 728-746M        | 63           | 16          | 9             |
|               | LTE-V 746-757M        | 63           | 16          | 9             |
|               | CELL 869-894M         | 65           | 16          | 9             |
|               | PCS 1930-1995N        | 70           | 16          | 10            |
|               | AWS 2110-2155         | 70           | 16          | 13            |
|               |                       | Upli         | nk          |               |
|               |                       | Gain Limit   | Pwr Limit   | Pre Att Limit |
|               | LTE-A 698-716M        | 55           | 21          | 8             |
|               | LTE-V 776-787M        | 57           | 21          | 8             |
|               | CELL 824-849M         | 57           | 21          | 8             |
|               | PCS 1850-1915M        | 61           | 21          | 7             |
|               | AWS 1710-1755         | 61           | 21          | 12            |
|               |                       |              |             |               |
|               | Edit Booster Settings |              |             | C Refresh D   |
|               |                       | -            |             |               |
|               | Uset Settings from Bo | oster        |             |               |
|               | Reset System          |              |             |               |

SureCall, Inc 48346 Milmont Drive Fremont, California 94538, USA 888.365.6283 | www.surecall.com